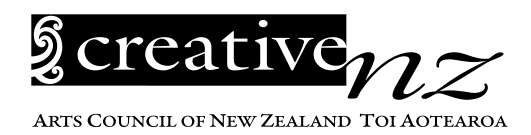

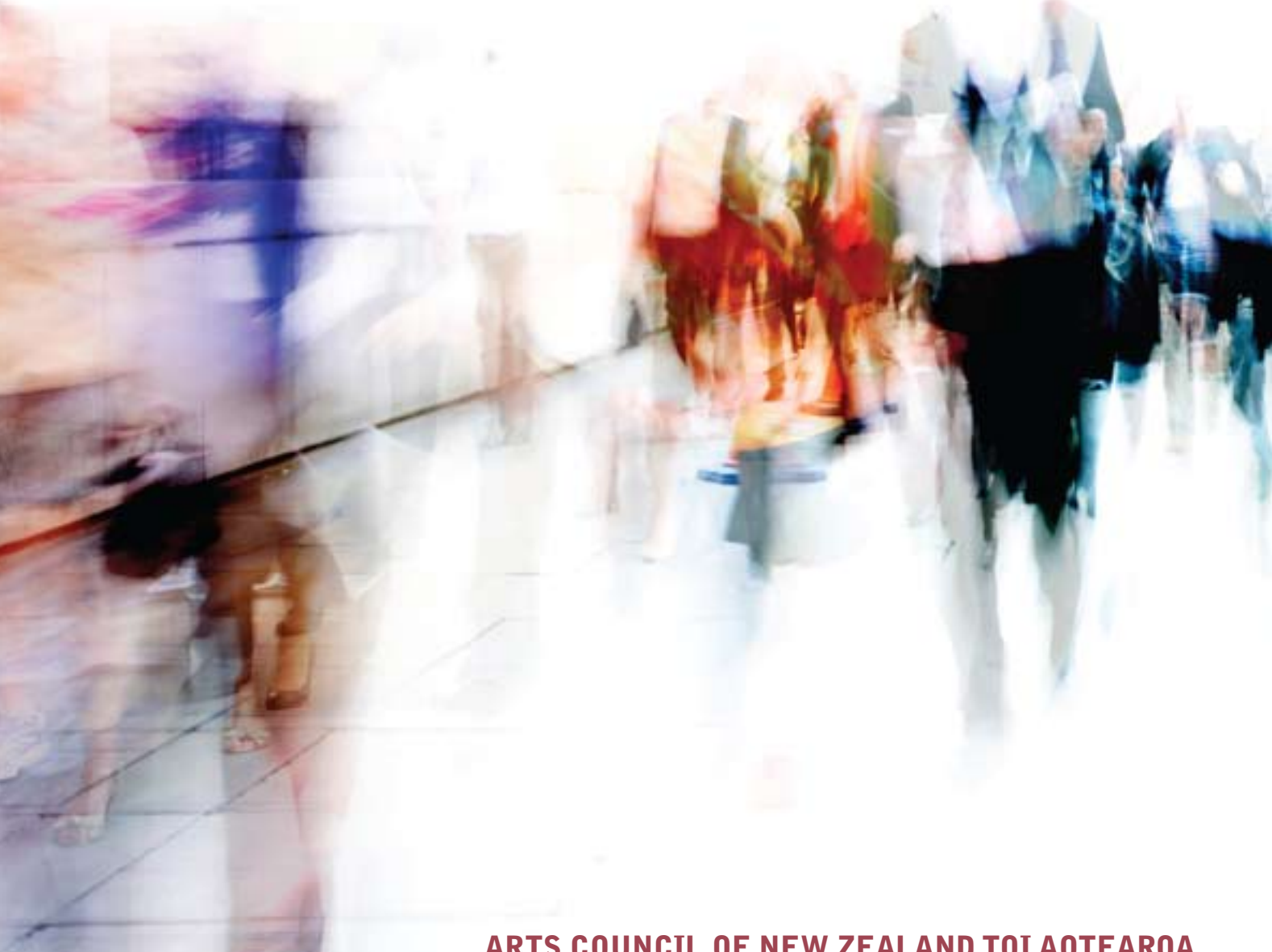

**ARTS COUNCIL OF NEW ZEALAND TOI AOTEAROA** 

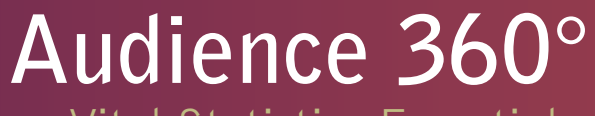

Vital Statistics Essentials: User Manual

### What is Creative New Zealand's Audience 360° programme?

Audience 360° is a Creative New Zealand initiative designed to enable arts companies to further understand and analyse their audiences using a data analysis tool called Vital Statistics, powered by Purple Seven. This manual explains to participants how to use Vital Statistics Essentials. Contact Details Senior Adviser Audience Development Creative New Zealand Level 3 Southern Cross Building 59-67 High Street Auckland 1010 P0 Box 1425 Auckland 1140

> T: +64 9 373 3066 F: +64 9 377 6795 creativenz.govt.nz/audience360

### Contents

### CONTENTS

1 Acknowledgements

### LOG IN

2 Vital Statistics Essentials

### **SET UP**

- 3 Venue Homepage
- 5 Event Snapshot Report

### **EXPORTING**

7 Data

### UNDERSTANDING THE REPORT

- 8 Page 1
- 12 Page 2

### **UNDERSTANDING YOUR PROFILE**

14 Mosaic Analysis

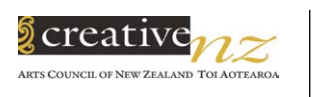

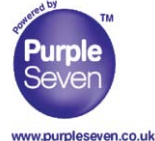

#### Acknowledgements

This document was originally created by Michelle Oxenham and Leanne Gunnulson in consultation with Merryn Carter for the ADVICE Project, Australia Council, 2009. Thanks and acknowledgment to Purple Seven for contribution to content.

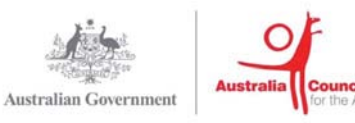

In association with

# Log In

### **Vital Statistics Essentials**

To log into your Vital Statistics Account visit **www.purpleseven.co.uk** and click on **VS Venue** (you will log in using your email address and password – if you have misplaced or forgotten your password, please contact the **Audience 360° Project Co-ordinator**).

| Join<br><sup>our</sup><br>List                                 |                                             | Purple<br>Seven  |
|----------------------------------------------------------------|---------------------------------------------|------------------|
|                                                                |                                             | Seven            |
| CHM & Analytics                                                |                                             |                  |
| Home Products                                                  | Customers Support Resources C               | Login to your VS |
| CHM & Analytics Home Products Customers Relationship to You 49 | Customers Support Resources C<br>What We Do | Login to your VS |

### Set Up

### Venue Homepage

|                           |                   |               |                |       |            |       |            | vito            | statistic               |
|---------------------------|-------------------|---------------|----------------|-------|------------|-------|------------|-----------------|-------------------------|
|                           |                   |               |                |       |            |       | Home Analy | sis Campaigns 1 | Tools Help Log O        |
| Home                      |                   |               |                |       |            |       |            |                 | Help for this p         |
| Home                      |                   |               |                |       |            |       |            |                 |                         |
| Tokyo Arts                |                   |               |                |       |            |       |            | You are logg    | ged in as Vanessa Zigli |
| View: Ticket Sales 💌      | Summarise By:     | Events 💌 Filt | er By: Current | ~     | Refresh    |       |            |                 |                         |
| Add to Favorites Remove f | tom Favorites Omi | Include       |                |       |            |       |            | Sho             | w All Columns Hide Colu |
| Eax Bun                   | Sold              | Sold & Rsvd   | Forecast       | % Act | hyd I      | arget | Capacity   | Start Date      | End Date                |
| Edit Aladdin              | 100               | 100           | 0              | 0 :   | 100% (96%) | 0     | 100        | 25/12/2009      | 25/12/2009              |

Once you are logged into Vital Statistics, you will see your **Venue Homepage** which gives you an overview of how your current, matured and unmatured events are performing. To get the maximum benefit from this page you will need to enter your financial and capacity targets for each event manually.

| Run         | Is the Event Name                                                                                                    |
|-------------|----------------------------------------------------------------------------------------------------|
| Sold        | Is the total number of actual tickets sold*                                                                                                    |
| Sold & Rsvd | Is the total number of tickets held and sold*                                                                                                    |
| Forecast    | Is a prediction of number of tickets sold using an algorithm based on the first 2 weeks<br>of sale and updated from figures in the 3rd and 4th quarter of the 'on sale' period<br>(it is 80-85% accurate)* |
| % Achvd     | Is the % of your target achieved (the figure in brackets is % time elapsed of the 'on sale' period)*                                                                                                    |
| Target      | Is your target number of tickets sold*                                                                                                    |
| Capacity    | Is the total number of tickets for sale for your event*                                                                                                    |
| Start Date  | Is the start date of your event (or season if there are repeat performances of the same event)                                                                                                    |
| End Date    | Is the end date of your event (this will be the same as the Start Date unless there are repeat performances of the same event in a Season)                                                                 |

\* You can toggle between number of tickets sold and ticket revenue using the View: drop down menu.

In order to edit your targets use the following steps:

• Click the 'edit' button next to the event you wish to add targets to. Which will open the following screen:

| wital | Statistics :: Home                                                       | gi • 💮 Page • 🎲 Tools     |
|-------|--------------------------------------------------------------------------|---------------------------|
|       | vita                                                                     | statistics                |
|       | Home Analysis Campaigns T                                                | ools Help LogOff          |
|       | Home                                                                     | Help for this page        |
|       | Home                                                                     |                           |
|       | Tokyo Arts You are logge                                                 | ed in as Vanessa Zigliani |
|       | View: Ticket Sales 🖌 Summarise By: Events 🖌 Filter By: Current 🐼 Refresh |                           |
|       | Add to Favorites Remove from Favorites Omit Include Show                 | All Columns Hide Columns  |
|       | Eax Run Sold & Rsvd Forecast % Achyd Target Capacity Start Date          | End Date                  |
|       |                                                                          | and a large state         |

You can also add the Tix Target (no. of tickets), Fin Target (Financial Target in \$) and the Tix and Fin Capacity. Use your net budget to complete these fields and then press 'Apply'. It is critical that you do it in that order or you will lose the data you have entered. The other fields are automatically populated from your account.

| 4 | 🖉 Vital St | tatistics :: Edit Event          |             |              |                  | <u>a</u>     | • 📾 • 📾 • 🖸       | Page 🔹 🍈 Tools    |
|---|------------|----------------------------------|-------------|--------------|------------------|--------------|-------------------|-------------------|
|   |            |                                  |             |              |                  |              | vitalsta          | atistics          |
|   |            |                                  |             |              | Home             | Analysis Ca  | mpaigns Tuols I   | telp Log Off      |
|   |            | Edit Event                       |             |              |                  |              | н                 | elp for this page |
|   |            | Home>Edit Event                  |             |              |                  |              |                   |                   |
|   |            | Save: Apply Cancel               |             |              |                  |              |                   |                   |
|   |            | Event Dates                      | Artform     | Company      | Benchmark Tix    | Target Fin T | arget Tix Capacit | y Fin Capacity    |
|   |            | Aladdin 25/12/2009-25/12/2009 [r | io artform] | [no company] | [no benchmark] 0 | \$0          | 100               | \$0               |

- Once complete click 'Save' and the information will be saved and you will return to your **Venue Homepage**.
- ② Please ignore the 'Artform' and 'Company' fields. Their use is relevant to a VS Analysis account only. To discuss the advantages of upgrading from VS Essentials to VS Analysis please contact the Audience 360° Project Co-ordinator who will arrange for a Purple 7 representative to contact you.

Once you have completed this process for all of your events the **Venue Homepage** will offer an invaluable 'at a glance' view of the current *performance vs. budget* of all your events. The **Venue Homepage** can be further customised and the visible data filtered in other ways. We suggest the more advanced user explore these options for themselves or use the **Help > Knowledge Base** audio guides (see right).

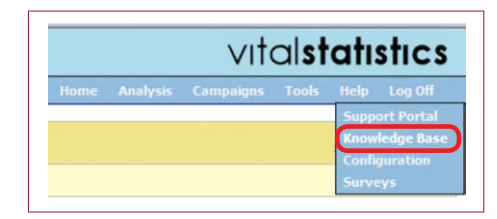

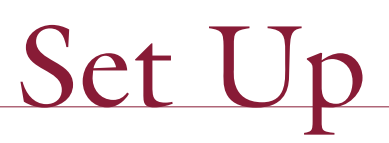

### **Event Snapshot Report**

This report provides you with a useful summary of sales information for a particular event in your database.

• You will find the Event Snapshot report in your Report List – hover your mouse over the Analysis field and click on **Report List**.

| 😭 🎲 🎉 Vital Sta | atistics :: Home | 🚮 🔹 🗟 🐇 🖶 🖓 Page • 🎯 Tools • 🐠 🛍 📿 |
|-----------------|------------------|------------------------------------|
|                 |                  | vitalstatistics                    |
|                 |                  | Home Anaborie Tools Help LogOff    |
|                 | Home             | Help for this page                 |
|                 | Home             |                                    |

**2** Now the Reporting & Analysis page has loaded, click on **Run** next to **Event SnapshotNZ**.

|                    |                          |                                                                                  | vitalstatistics               |
|--------------------|--------------------------|----------------------------------------------------------------------------------|-------------------------------|
|                    |                          | Hom                                                                              | e Analysis Tools Help Log Off |
| Reporting 8        | Analysis                 |                                                                                  | Help for this page            |
| Home > Reporting & | Analysis                 |                                                                                  |                               |
| Search             |                          | Ga                                                                               |                               |
| Summa              | rise By: All             | Mu Daroute                                                                       |                               |
|                    |                          | My Organisations Report                                                          |                               |
|                    |                          | Al Reports                                                                       |                               |
|                    |                          | Displaying English Reports (2)                                                   | Change                        |
| All Reports        | (you have 1 of the 2 rep | orts)                                                                            | tide                          |
|                    | Name                     | Description                                                                      | Author                        |
| Burr Novi          | Cancelled Show           | Provides a list of all customers for a cancelled<br>performance or an entire run | Purple Seven                  |
|                    |                          |                                                                                  |                               |

Next, select the year your Event started in - click < Select a Value > to open the list of years, scroll down and select the year.

|                                                                                                    |                                 |      | vitalstatistics             |
|----------------------------------------------------------------------------------------------------|---------------------------------|------|-----------------------------|
|                                                                                                    |                                 | Home | Analysis Tools Help Log Off |
|                                                                                                    | Report Viewer                   |      | Help for this page          |
| Events Starting in: <a>Select a Value&gt;</a> Event Name: <a>Event Name</a> <a>Event Name</a> <a>Event Na</a> | <select a="" value=""></select> | ×    | View Report                 |
| 2009<br>2008<br>2007                                                                                                    |                                 |      |                             |

Click <Select a Value> to open the Event names list, scroll down and click on the Event you wish to view.

|                                    |                                                                                                    | VIT           | alstatistics       |
|------------------------------------|----------------------------------------------------------------------------------------------------|---------------|--------------------|
|                                    |                                                                                                    | Home Analysis | Tools Help Log Off |
|                                    | Report Viewer                                                                                                    |               | Help for this page |
| Events Starting in: 2009 V Event N | ame: <select a="" value=""><br/><pre></pre> AcKMAL Live &amp; Uncensored - April 2009<br/>ALSTRALIAM ARMY BAND Musical Mornings - May 2009<br/>BLLYT WINKLE - August 2009<br/>BLOOD OF THE LAMB - February 2009<br/>BOX OFFICE SOCIAL CLUB - December 2009<br/>BDX OFFICE SOCIAL CLUB - December 2009<br/>BDX OFFICE March 2009 </select> |               | View Report        |

• Click View Report – an animation and "Report is being generated" will appear – it may take several seconds for your report to generate as the data from the UK server is configured.

|                          |   |             |                           |   |      | VIT      | alst  | atistics           |
|--------------------------|---|-------------|---------------------------|---|------|----------|-------|--------------------|
|                          |   |             |                           |   | Home | Analysis | Tools | Help Log Off       |
|                          |   |             | Report Viewer             |   |      |          |       | Help for this page |
| Events Starting in: 2009 | × | Event Name: | DON GIOVANNI - April 2009 | × |      |          |       | View Report        |

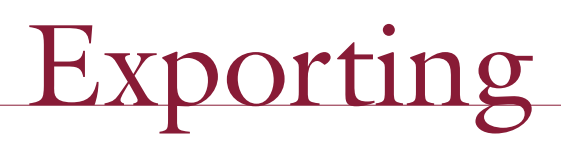

#### Data

As with all Vital Statistics reports, you can export the data from VS into various file formats to allow you to download, save and email/print the information. To do this, simply expand the **Select a format** list at the top of the report to choose the file format you want, and then click on **Export**. Available formats include: XML File, CSV, TIFF, PDF, Web Archive or Excel.

|                                                                                                    |               |          | vitalstatistics            |
|----------------------------------------------------------------------------------------------------|---------------|----------|----------------------------|
|                                                                                                    |               | Home     | Analysis Tools Help LogOff |
|                                                                                                    | Report Viewer |          | Help for this page         |
|                                                                                                    |               |          |                            |
| Events Starting in: 2007 Event Name: <select a="" td="" v<=""><td>alue &gt;</td><td>~</td><td>View Report</td></select>                                     | alue >        | ~        | View Report                |
| Events Starting in:         2007         Event Name:         < Select a V           I4         1         of 2         > > 1         100%          Find   Ne | alue>         | <b>▼</b> | View Report                |

## Understanding the Report

### Page 1

Once your report has been generated, you will see a summary at the top of page 1 of the report (see below). This summary includes the location of the event, the start and end dates of the event, the number of performances in the event run, and the date up to which the figures are correct – this is the date on which Purple Seven received the last successful DDX upload from your venue, and is particularly critical to bear in mind when viewing data for events that are currently on sale.

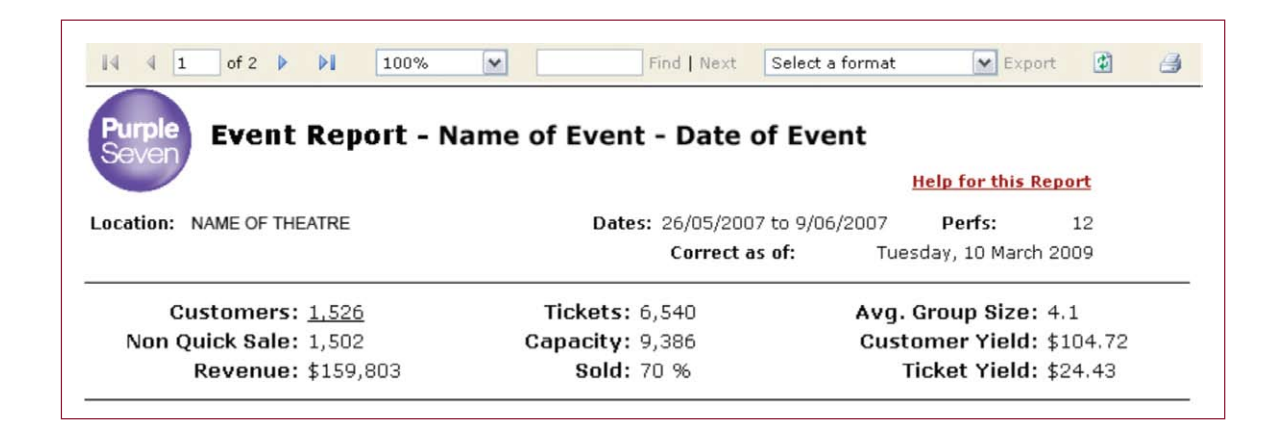

The second part of the summary shows the sales information from the event run. Included in this are:

| Customers:       | the total number of customer accounts to which tickets were sold (note – the underlined text indicates a link, click for a list of all the customers of the event)   |
|------------------|----------------------------------------------------------------------------------------------------|
| Non Quick Sale:  | the number of customers who bought tickets as non-quick (non-door) sales<br>i.e. where the tickets were sold into customer accounts, so customer data<br>is captured |
| Revenue:         | the total revenue generated                                                                                                    |
| Tickets:         | total number of tickets sold                                                                                                    |
| Capacity:        | the total capacity of all the performances in the event run                                                                                                    |
| Sold:            | the percentage of the capacity that sold                                                                                                    |
| Avg. Group Size: | the average (mean) size of the group of tickets bought by each customer                                                                                              |
| Customer Yield:  | the average (mean) revenue per customer                                                                                                    |
| Ticket Yield:    | the average (mean) revenue per ticket                                                                                                    |

**Capacity Achieved By Weeks Out:** The first chart displayed in the report (below) tells you how far in advance the tickets were purchased for the performances, against the (cumulative) total capacity of the event run. In the graph below we can see that 6 weeks before the performance only 15% of the ticket capacity had been sold, at 2 weeks out, the sales increased to 35% and then doubled to 70% as the final sales percentage in the last two weeks of sale!

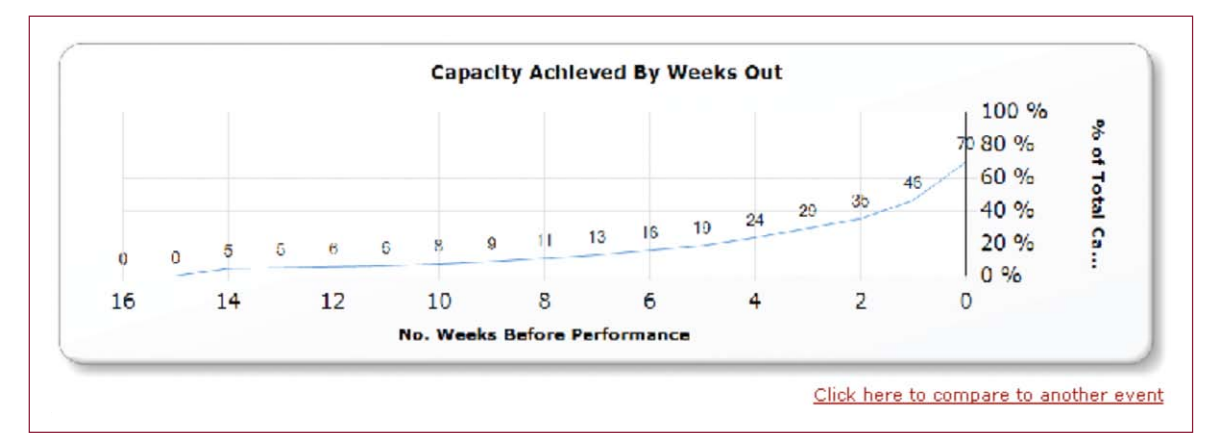

It is possible to compare the figures for this event run with others in your database. Simply choose the **'Click here to compare to another event**' link on the bottom right of the chart. This will take you to a screen where you choose the events you wish to add to the chart as a comparison.

|                                                                                                    | vitalstatistics                  |
|----------------------------------------------------------------------------------------------------|----------------------------------|
|                                                                                                    | Hame Analysis Tools Help Log Off |
| Report Viewer                                                                                                    | Help for this pag                |
| Select Year:         < Select a Value> <select a="" value="">         Select Event(s) to Compare:           2008         2008           2007         2006           1900         1900</select> | View Report                      |

Just click on the downward pointing arrow to the right of 'Select Year' and select a year.

Now click on the downward pointing arrow to the right of 'Select Event(s) to Compare' and select your events from the list. You can select multiple events for this analysis if you require.

|                                               | vitalstatistic                  |
|-----------------------------------------------|---------------------------------|
|                                               | Home Analysis Tools Help LogOff |
| Report Viewer                                 | Help for this par               |
| Select Year; 2009 Select Event(s) to Compare: | View Report                     |

*NOTE:* If you wish to compare events from different years, simply repeat these two steps for each different year you wish to include. Once you have chosen which events you wish to compare, click on the 'View Report' button to generate the chart.

|                     |      |   |             |               |   | vitalstatistic                 |
|---------------------|------|---|-------------|---------------|---|--------------------------------|
|                     |      |   |             |               |   | Home Analysis Tools Help Log-O |
|                     |      |   |             | Report Viewer |   | Help for this pa               |
| Events Starting in: | YEAR | × | Event Name: | EVENT NAME    | ~ | View Report                    |

In the chart below we can see the event's selling patterns. EVENT 1 achieved a final total of 70% of the total event capacity and EVENT 2 sold 74% of tickets. EVENT 1 went on sale 8 weeks earlier than EVENT 2 with a similar steady purchasing trend with both events up until 2 weeks out where there was a sharp increase in both events. In particular, EVENT 1 had a huge increase selling over half the tickets in the final week of sales. It will be useful for you to compare the ways these two events were marketed, to see the relationship between your marketing campaign and the sales patterns so you may make future marketing decisions.

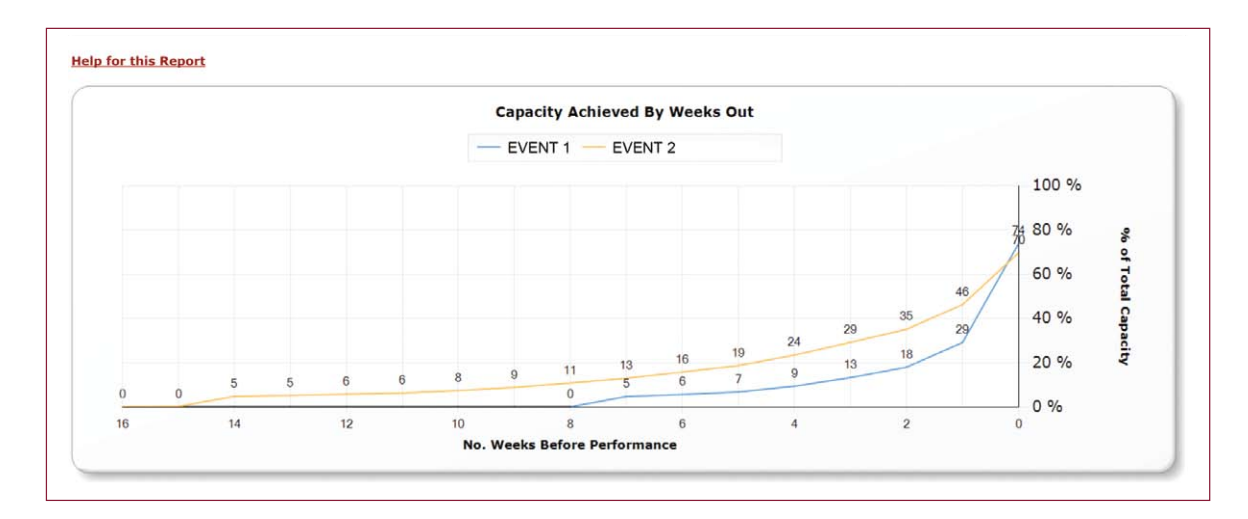

The next report shows the percentage of tickets sold as quick sales (door sales) – where no customer details were recorded for the ticket purchasers. In this case, we can see that 66 of the 964 tickets sold were quick sales, which is 7% of the total number of tickets sold.

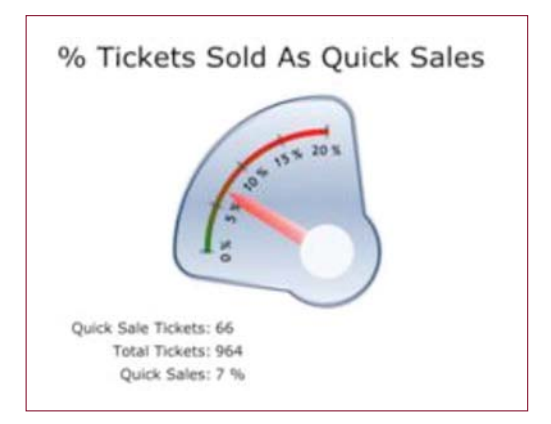

To the right of the quick sale gauge you will find information about the customer's relationship to you – their repeat attendance. At the top of the pyramid, in dark blue, is an area representing the customers who have only purchased tickets for events at your venue once – they have only bought for the event chosen for this report. For this particular event you will see that 100 customers have not booked for any other event. Below this, in red, are the customers who have bought tickets for this event and one other; in yellow are those who have booked for a total of three

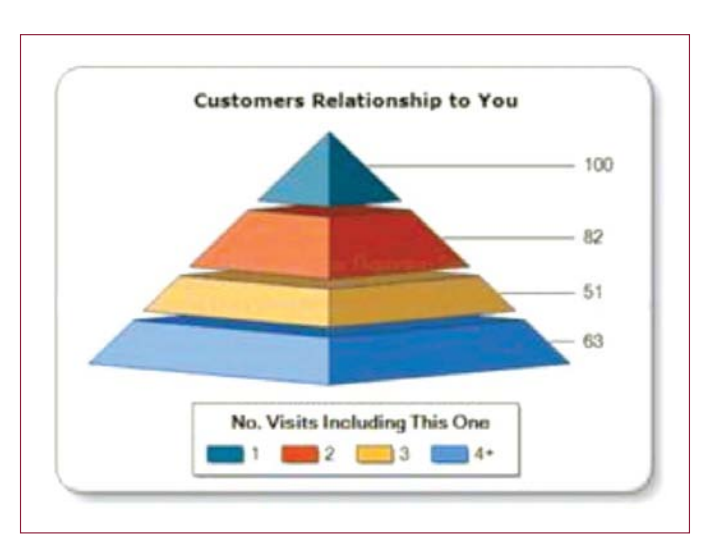

events, and so on. If you want to find out which of your customers fell into each of these categories, you can click on each of the areas in the pyramid to see the customer lists.

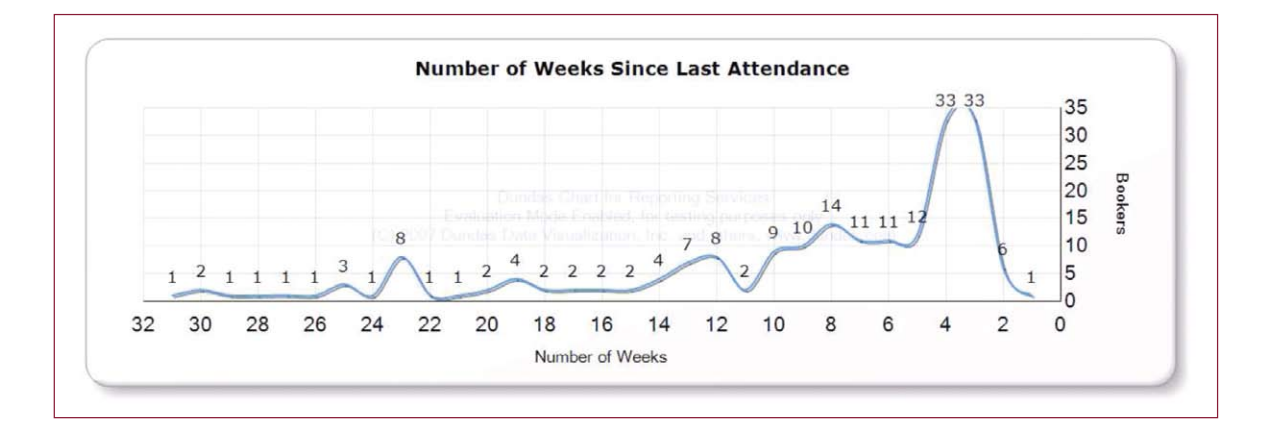

The next chart (above) shows you how long it has been since the last attendance of the customers who have attended more than once. We can see that for the event chosen for this report, 33 customers had previously attended relatively recently, within 3 or 4 weeks of this performance. To draw out a list of these 33 customers, click on the line *to the right of the selected number*. This will open a list of those customers that you can export.

We now need to move on to page 2 of the report. Click on the arrow next to the page numbers at the top of the report.

|                          |      |             |                                 |              |     |      | VIT      | alst  | atis     | stics     |
|--------------------------|------|-------------|---------------------------------|--------------|-----|------|----------|-------|----------|-----------|
|                          |      |             |                                 |              |     | Home | Analysis | Tools | Help     | Log Off   |
|                          |      |             | Report V                        | liewer       |     |      |          |       | Help for | this page |
| Events Starting in: 2007 | ~    | Event Name: | <select a="" value=""></select> |              |     | •    |          |       | View Re  | port      |
| 14 4 1 of 2 🕨 🕅          | 100% | ~           | Find   Next Select a f          | ormat Export | 1 A |      |          | _     |          | \$        |

## Understanding the Report

#### Page 2

Page 2 of the report begins with tables showing the crossover between the event you have chosen for analysis and other events within your database.

| <u>Top 10 Previous Events</u> |            |           | <u>Top 10 Future Events</u> |            |        |  |
|-------------------------------|------------|-----------|-----------------------------|------------|--------|--|
| Event                         | Start Date | Customers | Event                       | Start Date | Custom |  |
| FAME                          | 05/06/2000 | 35        | ALADDIN                     | 28/11/2000 |        |  |
| BLOOD BROTHERS                | 15/05/2000 | 27        | GREASE                      | 03/09/2001 |        |  |
| PETER PAN                     | 11/12/1999 | 24        | BJORN AGAIN                 | 13/11/2000 |        |  |
| BJORN AGAIN                   | 27/04/2000 | 23        | CINDERELLA                  | 09/12/2000 |        |  |
| BOOGIE NIGHTS                 | 09/03/2000 | 22        | THE ROY ORBISON STORY       | 14/05/2001 |        |  |
| SOUL TRAIN                    | 21/02/2000 | 20        | CAROUSEL                    | 10/07/2000 |        |  |
| THAT'LL BE THE DAY            | 29/05/2000 | 19        | JOSEPH                      | 04/09/2000 |        |  |
| SOLID SILVER SIXTIES          | 25/03/2000 | 17        | NO MAIL                     | 10/12/2001 |        |  |
| HANK MARVIN                   | 31/05/2000 | 16        | THAT'LL BE THE DAY          | 28/10/2000 |        |  |
| THE BLUES BROTHERS            | 22/05/2000 | 13        | BLOOD BROTHERS              | 15/03/2004 |        |  |

The **Top 10 Previous Events** table shows us, for the customers who have made more than one attendance, which were the most popular previous events to book for. The column **Event** tells us the name of the event the customers booked for, and the **Start Date** is the date of the first performance in the event run. The **Customers** column tells us how many of your bookers have bought tickets for both the selected Event, which we have chosen to report on, and the event listed. As this Event was a musical, it is perhaps unsurprising that other musicals feature heavily in this crossover list. The most popular previous event was 'Fame', with 35 bookers also buying tickets for this event. 'Blood Brothers' was the second most popular, with 27 bookers crossing over, and so on down the list.

The **Top 10 Future Events** table shows us which are the most popular future events for our selected Event bookers. The most popular future event is 'Aladdin', with 35 customers also purchasing tickets for this. The second most popular is 'Grease', with 29 bookers crossing over. Interestingly, 'Blood Brothers' appears in this list too, only this time we are looking at a different event run of the same musical – we can determine this by checking the start dates. All underlined events in both columns are links. Click on the event name for the list of customers who purchased ticket/s to both events.

The next section of the report shows the ticket purchasing patterns according to group size. This information is shown as both a table and a graph.

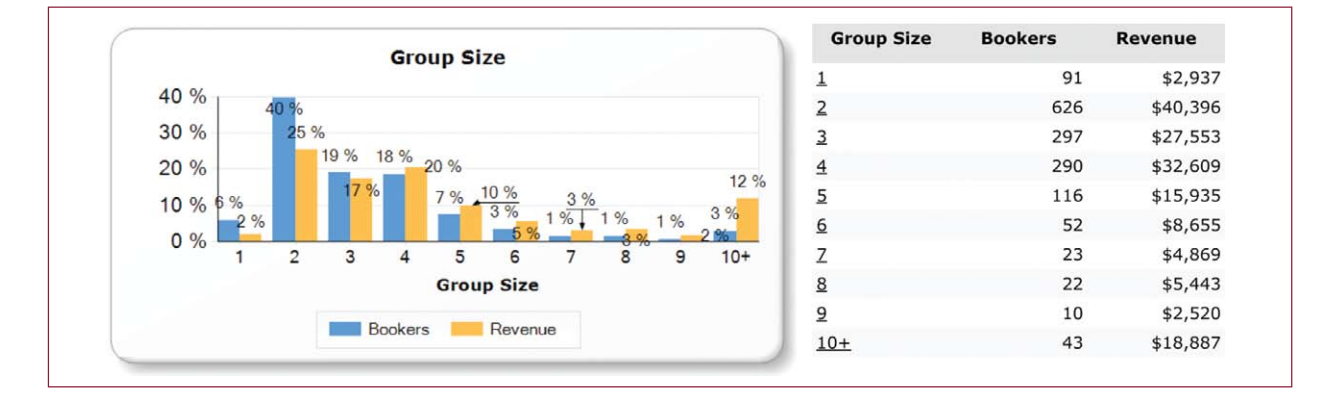

There are three columns to the table. The first is the **Group Size**. This tells us how many tickets each of the bookers has purchased for the event we are reporting on. In this table the bookers are grouped according to these **Group Size** categories. Click on the underlined number for the list of customers. The Bookers column tells us how many of our customers fell into each of the group size categories. Finally, the **Revenue** column tells us the total amount of money paid by all of the customers in each of the Group Size. So, for the Event selected, 91 bookers bought single tickets and spent \$2,937 in total on those tickets; 43 people each bought 10 or more tickets, and between them brought \$18,887 of revenue to the organisation.

Please note that the following two tables in the Event Snapshot report may require additional formatting by Purple Seven. If your Event Snapshot report does not generate these tables and you would like this information to be available, please contact the **Audience 360° Project Co-ordinator**.

| Discount Code              | Customers | Tickets | Paid      |
|----------------------------|-----------|---------|-----------|
| ADULT                      | 287       | 857     | \$34,428  |
| CONCESSION                 | 143       | 389     | \$7,780   |
| EARLY BIRD                 | 48        | 115     | \$2,530   |
| FRIENDS OF THE THEATRE     | 12        | 28      | \$616     |
| COMPLIMENTARY              | 61        | 268     | \$ 0      |
| GROUPS (10+)               | 48        | 600     | \$18,887  |
| WEB ADULT                  | 498       | 2,081   | \$49,944  |
| WEB CONCESSION             | 279       | 1,028   | \$22,143  |
| WEB EARLY BIRD             | 79        | 689     | \$13,780  |
| WEB FRIENDS OF THE THEATRE | 71        | 485     | \$9,700   |
|                            | 1,526     | 6,540   | \$159,803 |

The columns in the chart above are as follows:

**Discount Code**: The codes used by box office staff to discount the tickets sold for the Event. These codes are extracted directly from your box office system. The list of discount codes you see in this report may not be a complete list of the discount codes in your database: only those used for sales for the individual event run chosen for this report are displayed.

Customers: The number of customers who have booked using each of the discount codes.

**Tickets**: The total number of tickets bought under each discount code. At the bottom of the column there is a total of all tickets sold for the event.

**Paid**: The amount of money paid in total for all of the tickets under each discount code. At the bottom of the column there is a total of all revenue from tickets sold for the event.

The final table in the Event Snapshot displays information about the geographical location of the customers attending the selected event. The bookers are broken down by the postal sector they live in, and for each postal sector we can see the number of bookers, the amount of revenue those bookers generated, and the number of tickets they purchased.

| Postcode | Bookers | Revenue | Tickets |
|----------|---------|---------|---------|
| 4000     | 21      | \$2,545 | 138     |
| 4069     | 13      | \$855   | 32      |
| 4053     | 9       | \$746   | 30      |
| 4151     | 9       | \$697   | 25      |
| 4152     | 13      | \$693   | 2       |
| 4101     | 10      | \$658   | 2       |
| 4075     | 11      | \$629   | 2       |
| 4121     | 13      | \$588   | 2       |
| 4005     | 10      | \$548   | 11      |
| 4160     | 9       | \$494   | 2       |
| 4103     | 9       | \$486   | 14      |
| 4157     | 5       | \$480   | 1       |
| 4051     | 8       | \$466   | 15      |
| 4169     | 6       | \$457   | 1       |
| 4006     | 5       | \$374   | 1-      |
| 4109     | 4       | \$360   | 1       |
| 4163     | 3       | \$350   | 1       |
| 4065     | 7       | \$330   | 1       |
| 4122     | 9       | \$308   | 10      |
| 4165     | 4       | \$308   | 1       |

# Understanding your Profile

### **Mosaic Analysis**

**Profile Reports Explained**: This section allows you to understand the characteristics of your customers/ geographical catchment to be compared against a comparison file or area known as a base. The following will explain how to interpret the information in this Mosaic NZ Profile Report.

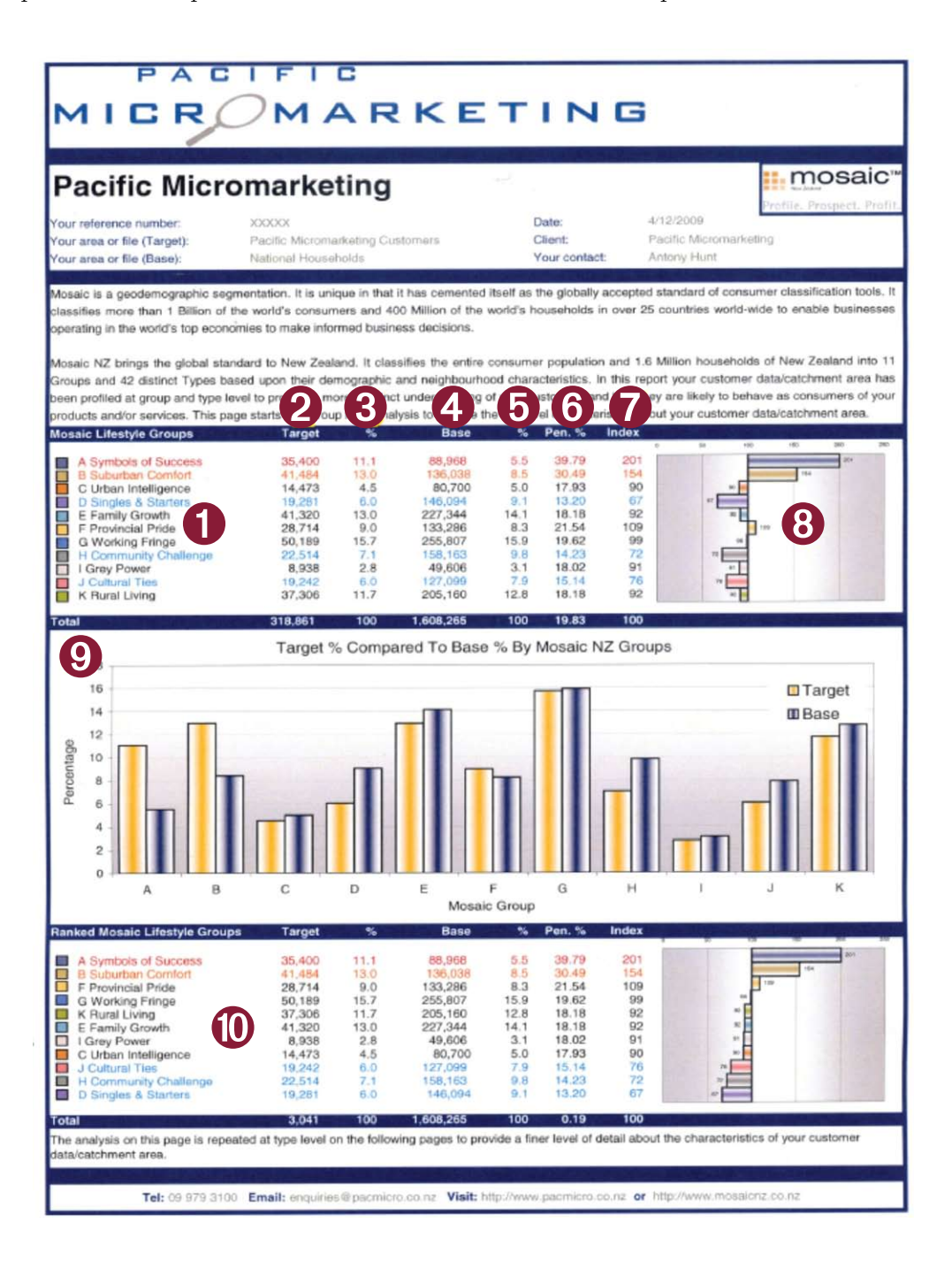

- Hyperlinks: In the electronic copy of your profile you can click on the group and type headings on each page to be able to access the descriptions through our Mosaic NZ online resource website (Internet access required).
- **2** Target: This is the amount of your customers that belong to each Mosaic NZ group/type.
- 3 Target %: This is the amount of your customers that fall into each Mosaic NZ group/type expressed as a percentage of the "Target" total. This helps you to identify which groups/types the majority of your customers belong to.
- **Base**: The total number of records in your chosen comparison that belong to each Mosaic group/type.
- Base %: The number of records in your chosen comparison population that belong to each Mosaic group/type as a percentage of the "Base" total. This helps you understand which Mosaic NZ groups/types your comparison population belong to.
- O Penetration %: This percentage shows the "Target" population as a proportion of the "Base" population for each mosaic group/type. This percentage allows you to understand the amount of customers that you attract from the base population.
- Index: This statistic indicates the propensity of each group and type to be within the realms of enquiry. For example, if your customer data has been profiled, the index will show the propensity of each group or type to show the behavioural trait of being a customer to your business. An "Index" compares the "Target %" (derived from your data) against the "Base %" to produce an "Index Value". Values of 100 show an average propensity and mean that the "Target %" and "Base %" are equal. Values below 100 indicate increasingly lower propensities and mean that the "Target %" is lower than the "Base %". Alternatively, values above 100 show increasingly higher propensities and mean that the "Target %" is higher than the "Base %".
- Index Value Chart: This visualises the index value. The centre line equals 100 where the "Target %" and "Base %" are equal. A bar appearing to the right of the average line means that there is a high propensity of that group/type, whereas a bar to the left of the line means that there is a low propensity.
- "Target %" Vs "Base %" Graph: This visualises the differences between the "Target" & "Base" proportions, allowing you to understand why the index value for each group/type is either high (above 100) or low (below 100).
- **Ranked Group/Type Profile**: A ranked profile is provided for both pieces of group and type level analysis. They show the same information as the first profile, but this time shows the groups/ types in rank order according to their index values so that the most represented groups/types within your customer file/ geographical area are at the top and the least represented groups/types are at the bottom. Those that are most represented can be considered as "Key" groups/types that have the highest propensity to buy into your products and/or services.

**Over-represented Types**: The groups and types within this profile that have high index values of >200 and >130 have been coloured **Red** and **Orange**, respectively. These types have a statistically high propensity to show the qualities or characteristics being investigated, such as consuming the products/services sold and provided your business, for example.

Average Representation: The groups and types within this profile that have average index values of ~100 are coloured Black. Statistically, these types have an average propensity to show the qualities or characteristics being investigated.

**Under-represented Types**: The groups and types within this profile that have low index values of <85 and <50 have been coloured Light Blue and Dark Blue, respectively. These types have a statistically low propensity to show the qualities or characteristics being investigated, such as consuming the products/services of your business for example.

Creative New Zealand Level 3 Southern Cross Building 59-67 High Street Auckland 1010

creativenz.govt.nz/audience360

newzealand.govt.nz